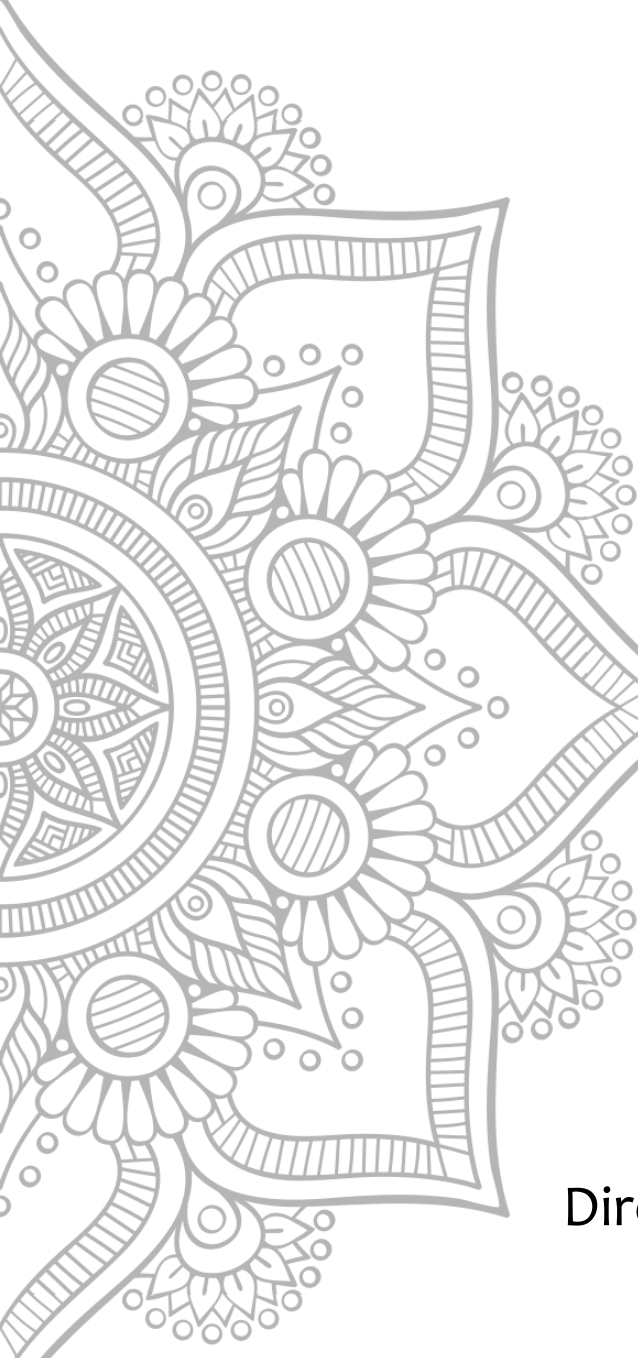

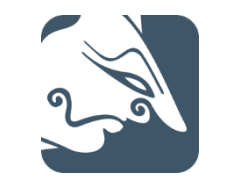

# PENGENALAN KRISNA - DAK

Disampaikan dalam Sosialisasi dan Pelatihan KRISNA-DAK 12-16 Maret 2018

Direktorat Sistem dan Prosedur Pendanaan Pembangunan Maret 2018

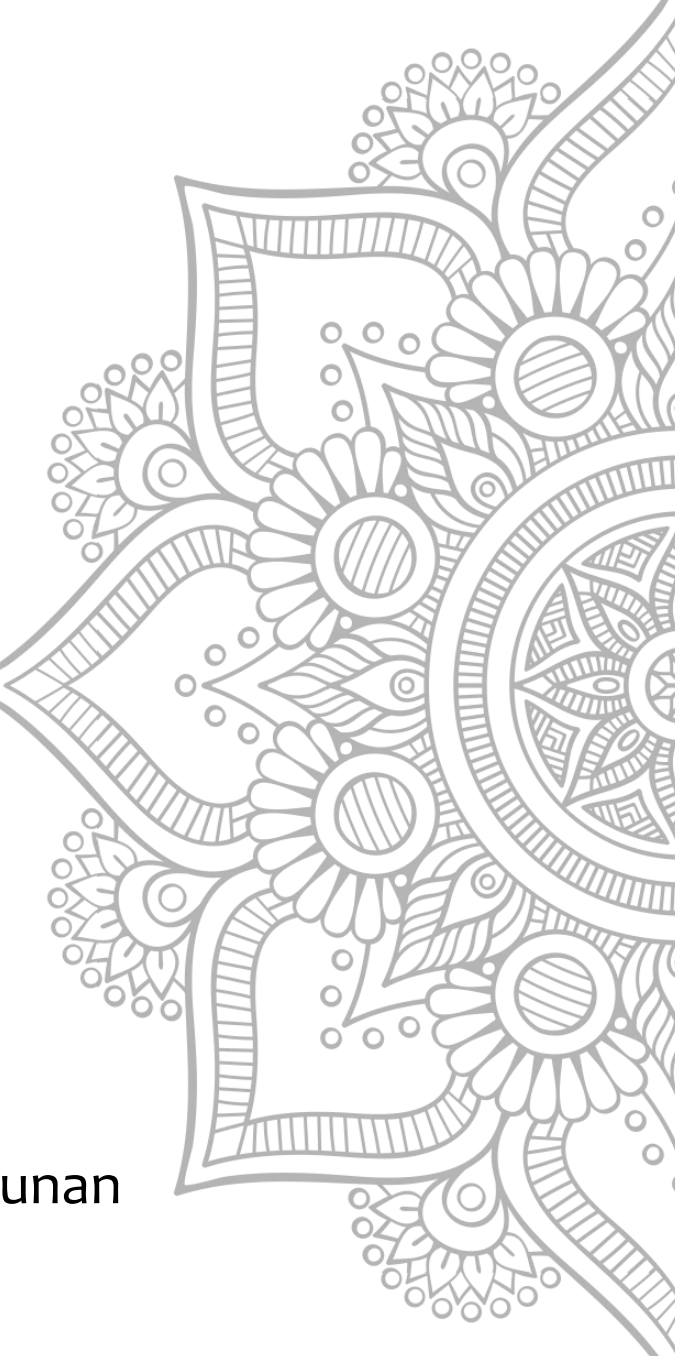

### Outline

### KRISNA-DAK

## Next Development

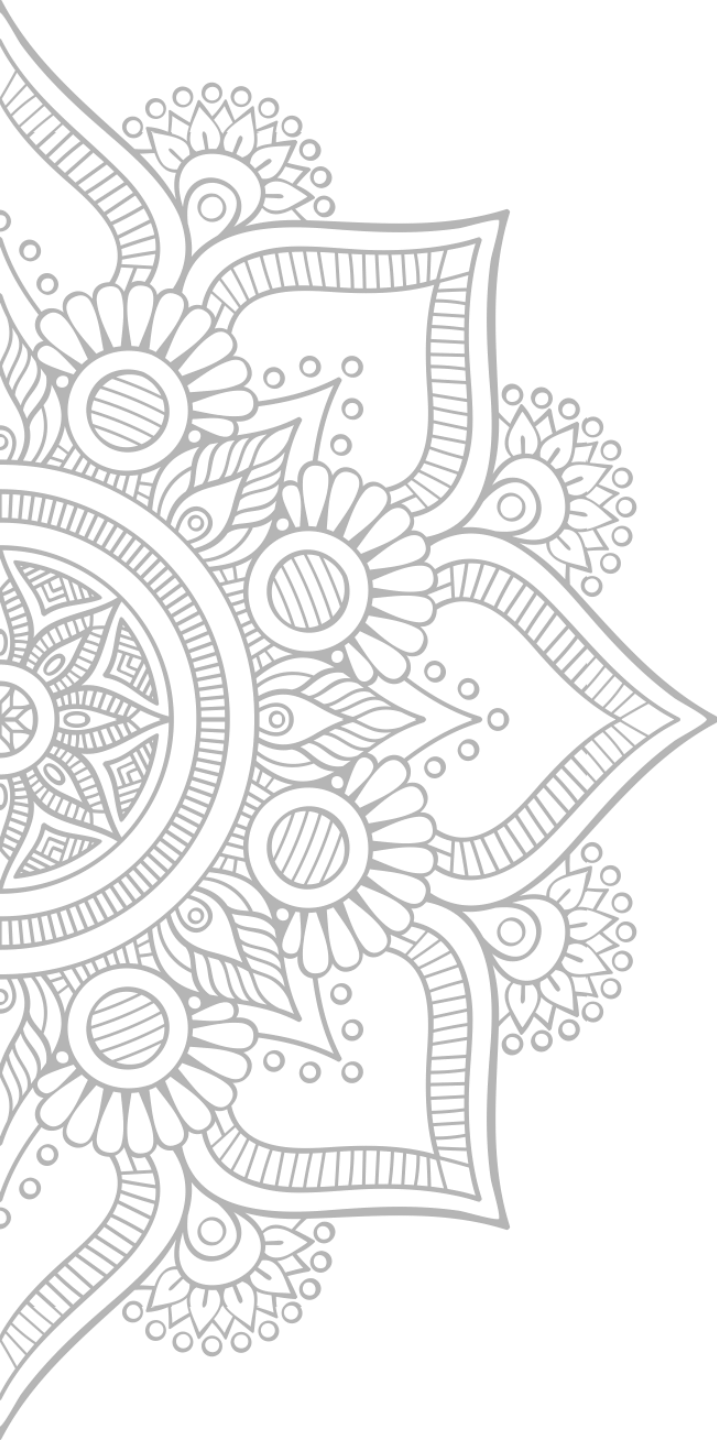

## KRISNA - DAK

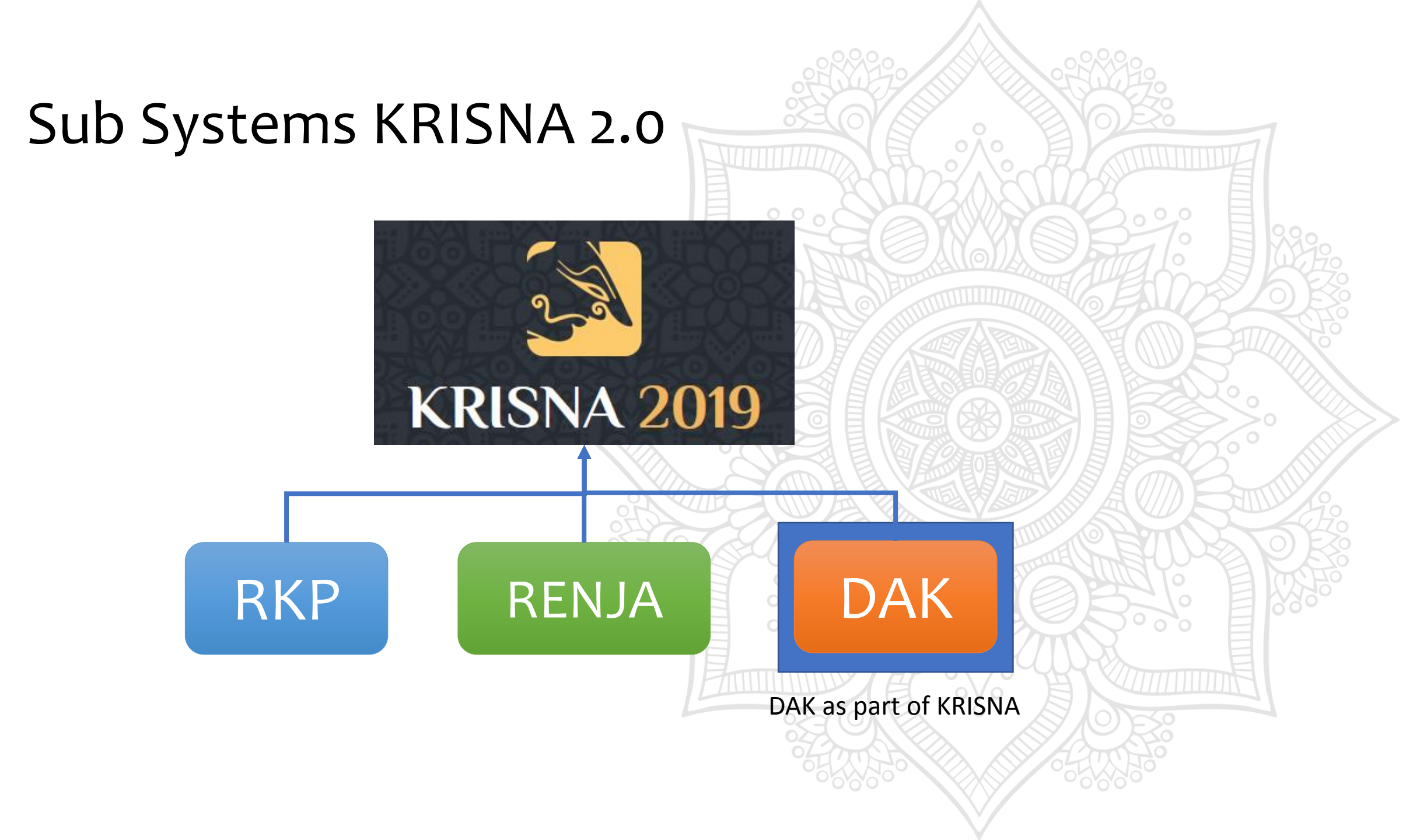

## KRISNA 2.0 Homepage (http://krisna.systems)

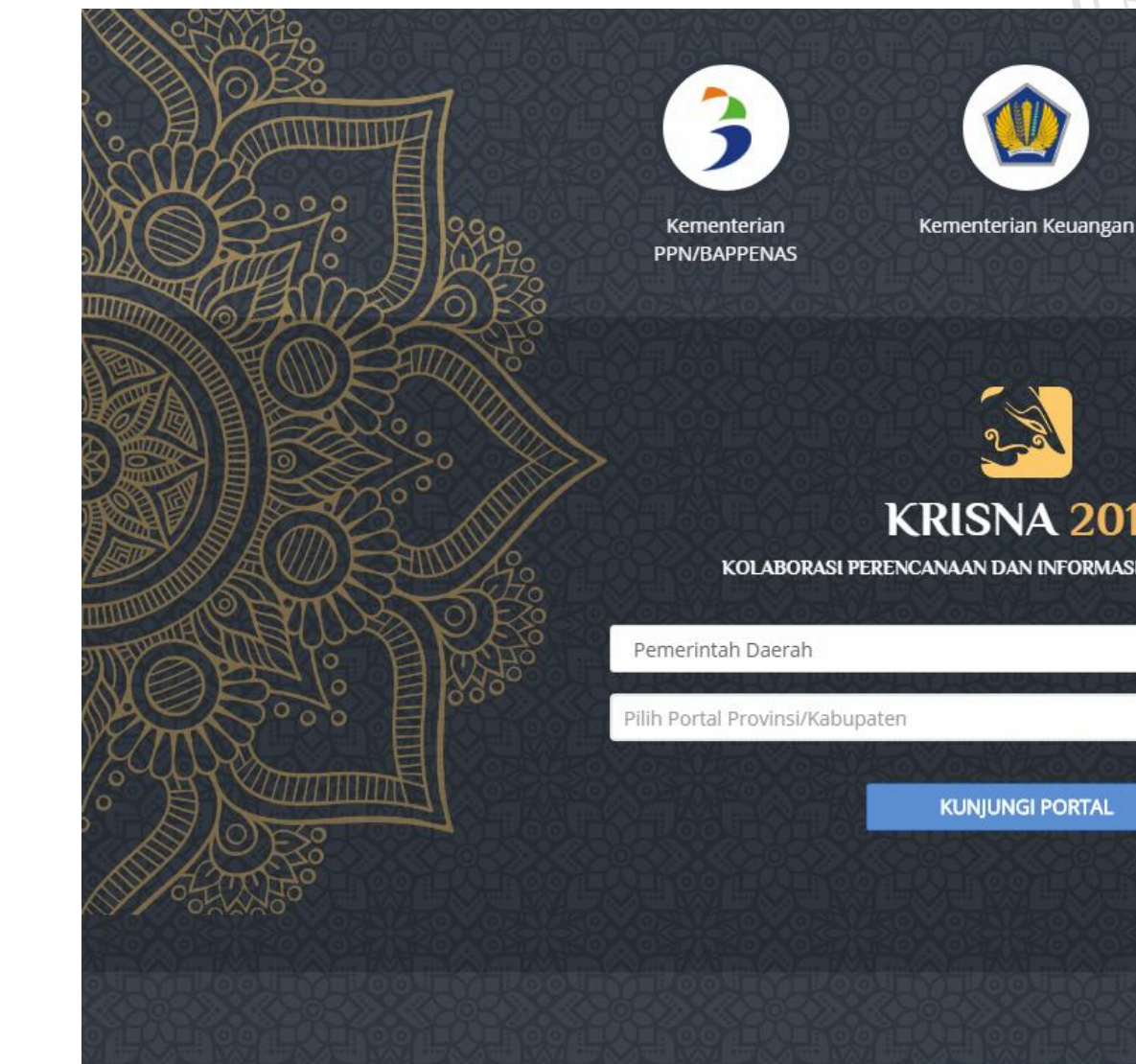

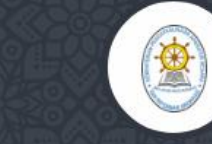

Kementerian PAN RB

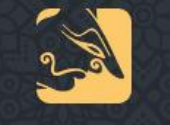

#### **KRISNA 2019**

KOLABORASI PERENCANAAN DAN INFORMASI KINERIA ANGGARAN

| Pemerintah Daerah               |   |      | Ŧ |
|---------------------------------|---|------|---|
| Pilih Portal Provinsi/Kabupaten | - | 2019 | ٣ |
|                                 |   |      |   |

## Konsep KRISNA-DAK ... (1)

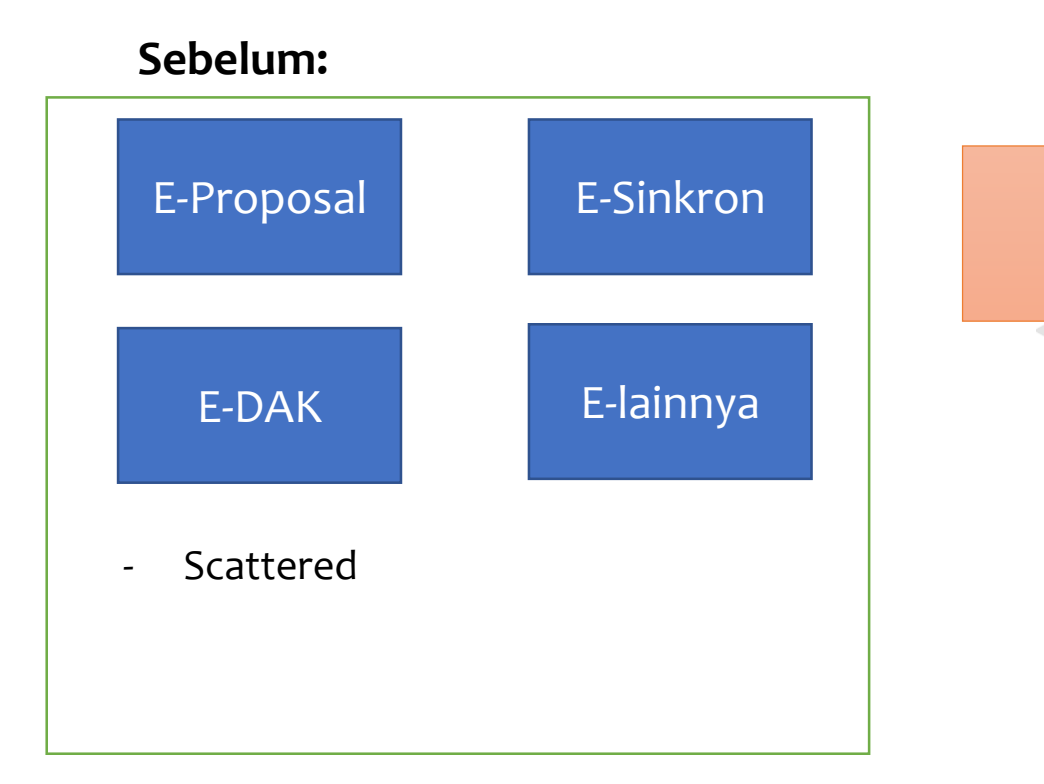

#### Sesudah (Harapan):

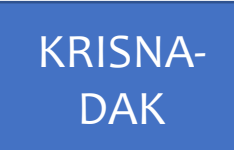

- Kolaborasi antar stakeholder terkait
- Pembagian tugas yang clear
- Bisnis proses yang clear

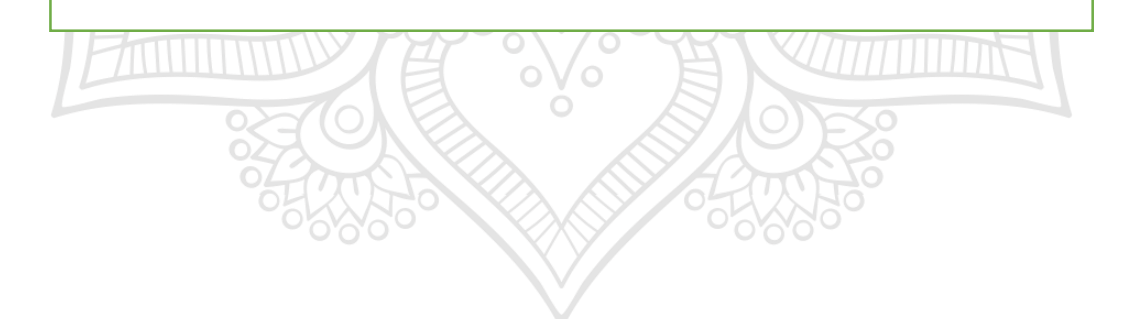

## Konsep KRISNA-DAK ... (2)

- Simplifikasi Hirarki DAK:
  - Bidang → mis: Pendidikan
    - Sub Bidang  $\rightarrow$  mis: SD
      - Menu → mis: Rehabilitasi Prasarana Belajar
        - Rincian  $\rightarrow$  mis: Rehabilitasi Ruang Kelas
          - Detail Rincian → mis: Sekolah ABC (xx ruang, @ Rp yyy)
- Menggunakan Closed Menu/Pilihan:
  - Lebih mudah bagi daerah pengusul
  - Menghindari Kesalahan input

## Konsep KRISNA-DAK ... (3)

- Menggunakan Data Referensi K/L sebagai locus (detail rincian)
  - Manfaat: Kejelasan object penerima DAK
  - Contoh:
    - Sekolah
    - Fasilitas Kesehatan (RS, Puskesmas)
    - Ruas Jalan
    - dst

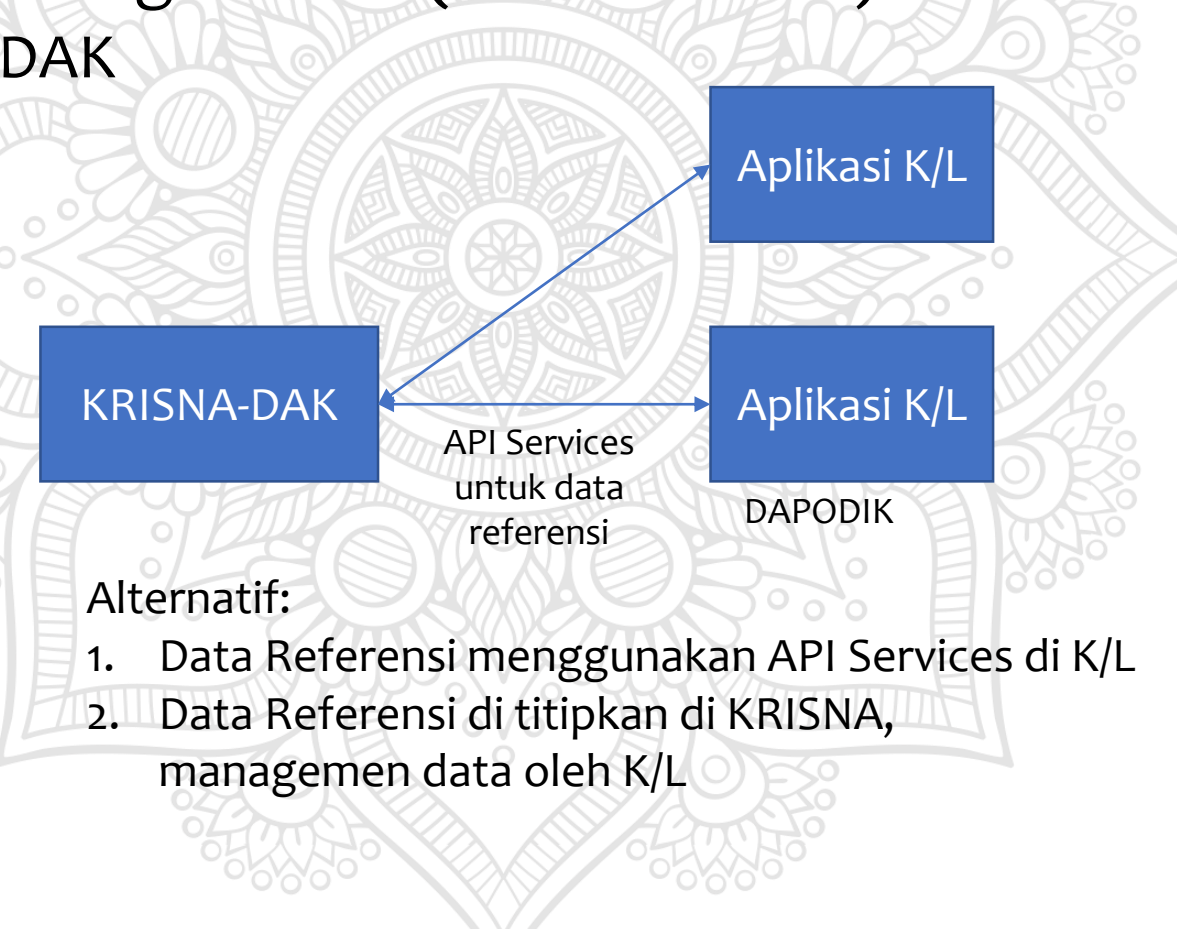

## Konsep KRISNA-DAK ... (4)

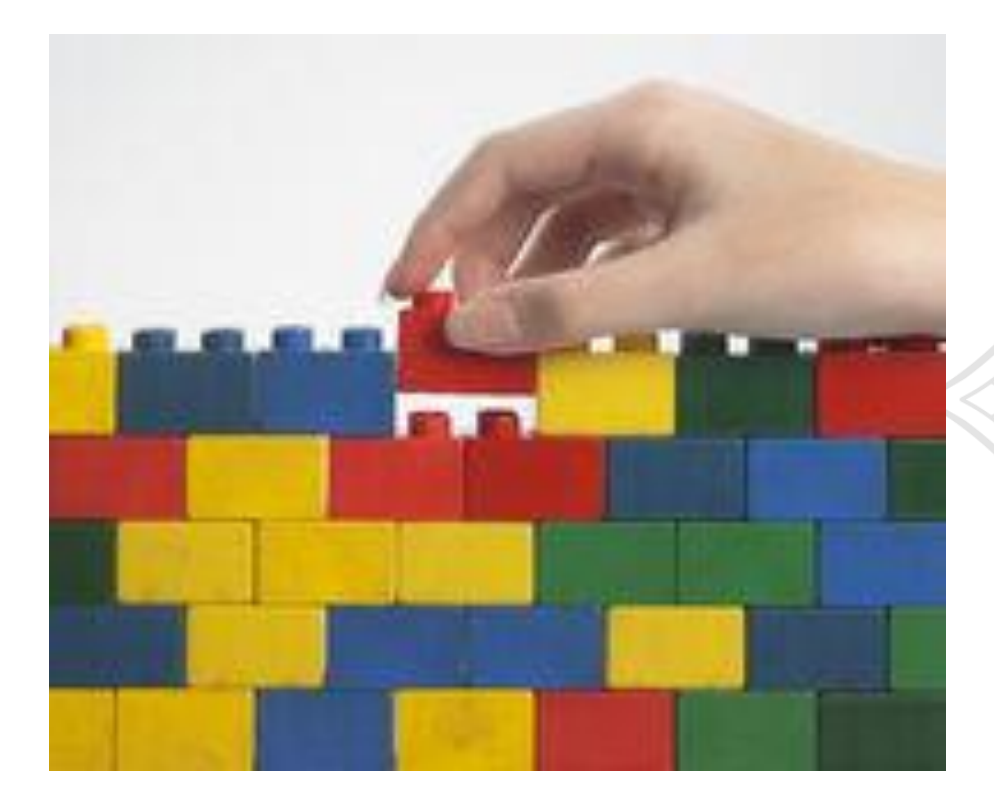

- Piece by Piece

Kendala:Proses bisnis yang belum clearPembagian role yang belum clear

## KRISNA-DAK (Cara Akses)

Langkah Umum:

- Visit <u>http://krisna.systems</u>
- Registrasi
- Role Assignment (oleh Admin)
- Login
  - Profile (Change Password)
  - Role
  - Logout
- Akses menu KRISNA-DAK

## KRISNA-DAK (Pengguna)

- Pemerintah Daerah (Kabupaten/Kota):
  - Bappeda
  - OPD
- Pemerintah Daerah (Propinsi)
  - Bappeda
  - OPD
- Kementerian/lembaga
- Bappenas
- Kementerian Keuangan
- Kementerian Dalam Negeri

#### KRISNA-DAK (How to use) 0 0∧0 Usulan DAK 3307 - Kab. Wonosobo ALL BIDANG > SUB BIDANG Navigation Bidang : 01 - Pendidikan Drill Up/Down SUB BIDANG Q Search... Search NO KODE JENIS NOMENKLATUR SUB BIDANG Detailing 01 SD 01.01 🗁 reguler 02 01.02 SMP 🗁 reguler **C** 3 01.03 SKB 🕞 reguler **0**4 01.04 SMA 05 01.06 SLB Max per page < 1 > Per page: 5 \$ Showing 1 to 5 of 5 entries Paging

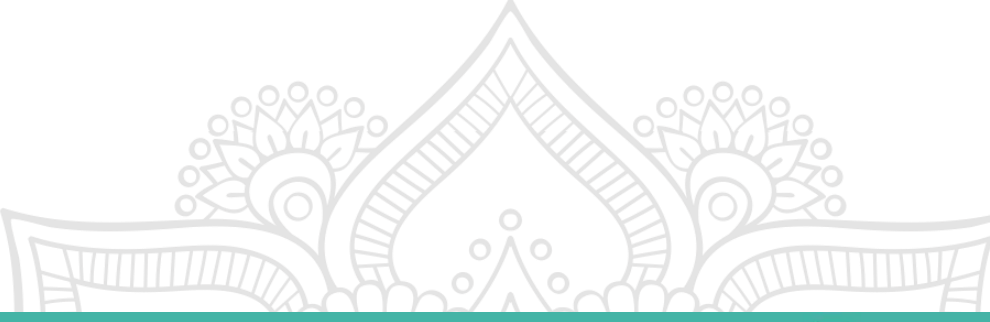

## Tampilan KRISNA-DAK

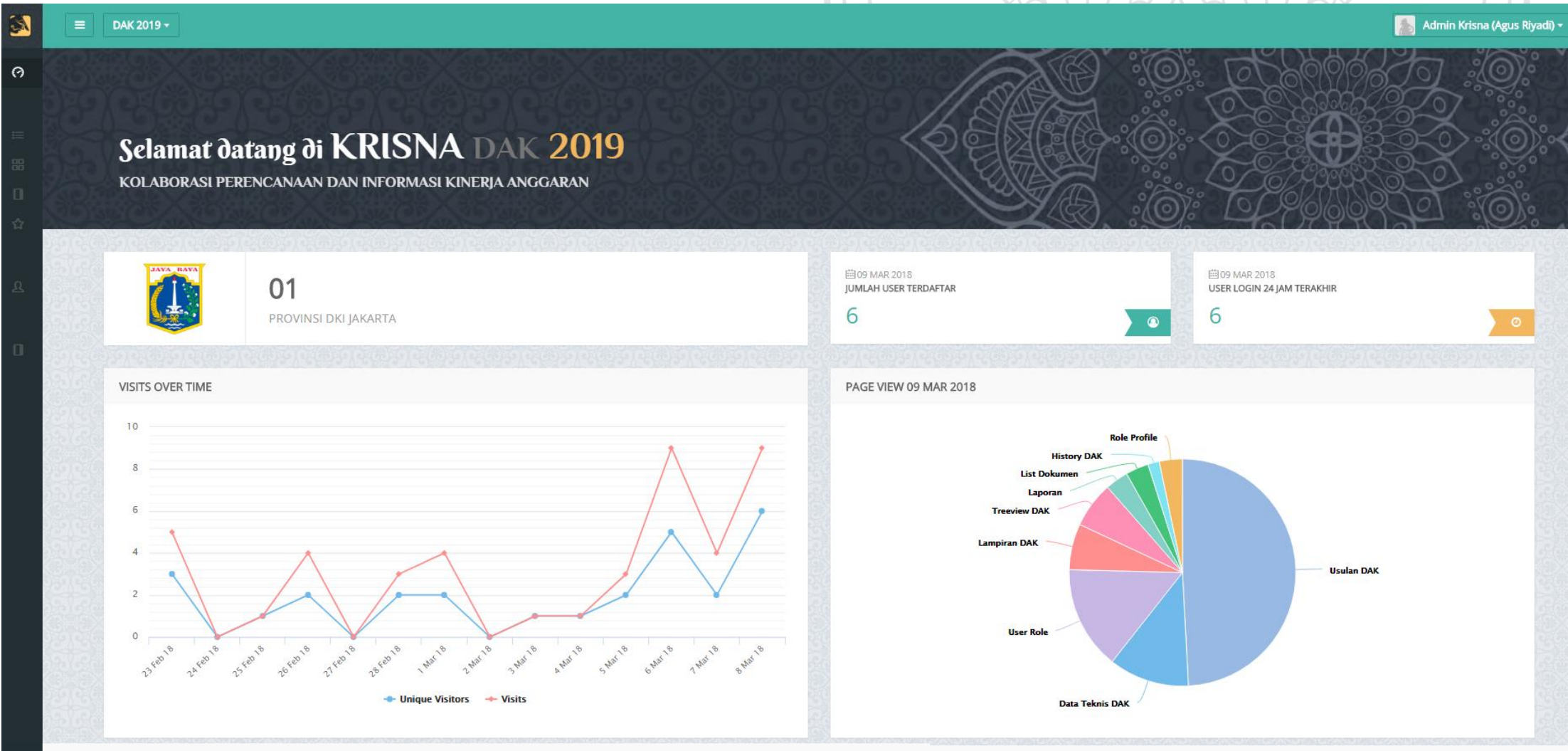

Bantuan melalui 🕆 KRISNA - DAK | © Kementerian PPN/Bappenas 2017

## Menu KRISNA-DAK

| $\odot$  | Dashboard       |
|----------|-----------------|
| APP      |                 |
| ≔        | Usulan DAK      |
| 88       | Log DAK         |
| Ð        | Data Teknis     |
| 숩        | Rekap DAK 🛛 🗸 🗸 |
|          | 🗐 Rekapitulasi  |
|          | < Treeview      |
|          | S Laporan       |
| Q        | Upload Dokumen  |
| MAN      | IAGEMENT        |
| <u>n</u> | User Role       |
| DOC      | UMENTATION      |
|          | Dokumentasi     |

### Dashboard

### DAK:

- Usulan DAK (input, verifikasi, approval)
- Log DAK
- Data Teknis
- Rekap
  - Rekapitulasi (Cetak Surat dan Lampiran)
  - Treeview
  - Laporan (Pivot)
- Upload Dokumen

### Management:

• User Role (Set role)

### Dokumen:

• Dokumentasi (Peraturan, Manual, Presentasi, dll)

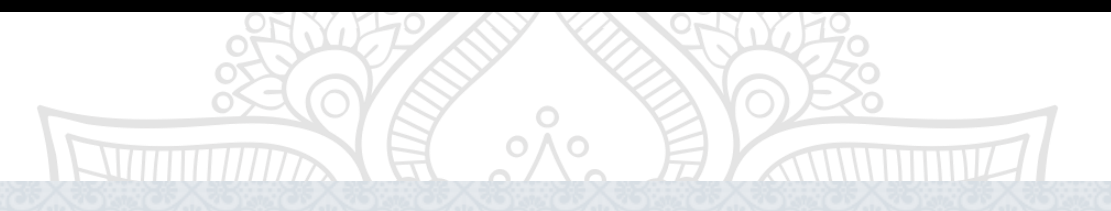

#### Usulan DAK 31 - Provinsi DKI Jakarta

| JANG    |             |                      | Search                |
|---------|-------------|----------------------|-----------------------|
| NO      | KODE        | NOMENKLATUR BIDANG   | JENIS                 |
| 1       | 01          | Pendidikan           | 🗁 reguler 🜘 penugasan |
| 2       | 02          | Kesehatan dan KB     | 🗁 reguler 🜘 penugasan |
| 3       | 03          | Jalan                | (⇔ reguler            |
| 4       | 04          | Air Minum            |                       |
| 5       | 05          | Sanitasi             |                       |
| r page: | 5 • Showing | 1 to 5 of 16 entries | < 1 2 3 4             |
|         |             |                      |                       |

### Menu "Log DAK"

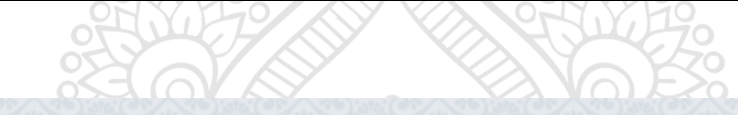

### Summary History DAK 31 - Provinsi DKI Jakarta

🚯 Halaman ini menampilkan perubahan DAK

LOG DETAIL RINCIAN

| NO        | TIME                  | LEVEL          | ID   | KODE     | NOMENKLATUR       | LAST USER            | ACTION           |     |
|-----------|-----------------------|----------------|------|----------|-------------------|----------------------|------------------|-----|
| 1         | 2018-03-11 20:37:14   | detail_rincian | 1469 | 20102568 | SMAN 8 JAKARTA    | Luthfi Muhamad Iqbal | add              | 0   |
| 2         | 2018-03-11 04:56:40   | detail_rincian | 1463 | 20103292 | SMAN 103 JAKARTA  | Luthfi Muhamad Iqbal | urutan_prioritas | 0   |
| 3         | 2018-03-11 04:56:40   | detail_rincian | 1464 | 20100806 | SMAN 13 JAKARTA   | Luthfi Muhamad Iqbal | urutan_prioritas | 0   |
| 4         | 2018-03-11 04:56:40   | detail_rincian | 1465 | 69935208 | SMA ISLAM AL JABR | Luthfi Muhamad Iqbal | urutan_prioritas | 0   |
| 5         | 2018-03-06 11:21:10   | detail_rincian | 1430 | 0004     | b                 | muhammad hafidz      | urutan_prioritas | 0   |
| Per page: | 5 • Showing 1 to 5 of | 12 entries     |      |          |                   |                      | <b>&lt;</b> 1 2  | 3 > |

Q

Search...

### Menu "Data Teknis"

| Perh  | <b>atlan.</b> Saat ini aplikasi sedang berada di state <b>APPROVAL.</b> Sebagian fitur di halama | n ini sedang dinonaktifkan.                                                              |                   | \$\$P             |                  |     |
|-------|--------------------------------------------------------------------------------------------------|------------------------------------------------------------------------------------------|-------------------|-------------------|------------------|-----|
| dikar | n Kesehatan dan KB Jalan Air Minum Sanitasi Perumahan da<br>                                     | n Permukiman Irigasi Industri Kecil Mer                                                  | nengah Pariwisata | Kelautan dan Peri |                  | 229 |
| UB E  | I <b>DANG SMK (PENUGASAN) -</b> Lengkapi Data Profil DAK Sub Bidang SMK 2019 sesuai              | Petunjuk dibawah ini:                                                                    | Search            | Q                 |                  |     |
| NO    | DATA PROFIL                                                                                      |                                                                                          |                   |                   | A CORRECT OF SHE |     |
| 1     | Total Jumlah SMK (Sekolah) - HAPUS                                                               |                                                                                          |                   |                   |                  |     |
| 2     | Jumlah SMK Negeri (Sekolah) * - HAPUS                                                            |                                                                                          |                   |                   |                  | C   |
| 3     | Jumlah SMK Swasta(Sekolah) * - HAPUS                                                             |                                                                                          |                   |                   |                  |     |
| 4     | Kriteria SMK - HAPUS                                                                             | Pariwisata<br>Ketahanan Pangan<br>Kemaritiman<br>Industri<br>Ketahanan Energi<br>Lainnya |                   |                   |                  |     |
| 5     | Jumlah SMK yang Tidak Memiliki Ruang Praktik Siswa * - HAPUS                                     |                                                                                          |                   |                   | R.º. II          |     |
| 6     | Jumlah SMK yang Tidak Memiliki Peralatan Praktik Utama/Alat Produksi Utama<br>* - HAPUS          |                                                                                          |                   |                   |                  |     |
| _     | l ahan yang digunakan untuk Pembangunan tidak bermasalah/tidak sengketa                          | Ya Tidak                                                                                 |                   |                   |                  |     |

### Menu "Rekap DAK"

| Lampiran DAK           |                             |         |
|------------------------|-----------------------------|---------|
| JENIS LAMPIRAN         |                             |         |
| Pilih Jenis Lampiran : | Surat Pengantar Usulan 🔻    |         |
| Pilih Wilayah:         | 31 - Provinsi DKI Jakarta 🔹 | 200     |
| BEJABAT YANG BERWEN    | IANG                        |         |
| Nama :                 |                             |         |
| Jabatan :              |                             |         |
|                        | ✓ Tampilkan NIP             | 20      |
| NIP :                  |                             |         |
|                        | View Print                  |         |
|                        | 6500 B                      | STORE'S |

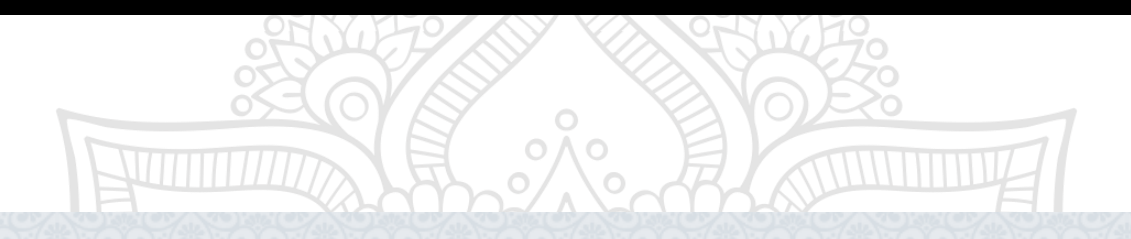

oVo

### List Dokumen 31 - Provinsi DKI Jakarta

|          |                               |              | Search              | 🕀 Tambah Data |
|----------|-------------------------------|--------------|---------------------|---------------|
| NO       | FILE NAME                     | UPLOADED BY  | UPLOAD DATE         |               |
| 1        | Surat Pengantar - DKI Jakarta | Jakarta.prov | 2018-03-11 06:36:13 | C 🛓 💼         |
| Per page | Showing 1 to 1 of 1 entries   |              |                     | < 1 >         |

### Menu "User Role"

Dak Role Manager 31 - Provinsi DKI Jakarta

| USER  |        |                                                                                               |               | S                                    | Search Q | 🕂 Tambah Us       |
|-------|--------|-----------------------------------------------------------------------------------------------|---------------|--------------------------------------|----------|-------------------|
| NO    | ID     | USER                                                                                          | ROLE          | SUB BIDAN                            | ٧G       | ACTION            |
| 1     | 2201   | Alfia Oktivalerina<br><alfia.oktivalerina@bappenas.go.id></alfia.oktivalerina@bappenas.go.id> | Admin         |                                      |          |                   |
| 2     | 3266   | Luthfi Muhamad Iqbal <luthfime@gmail.com></luthfime@gmail.com>                                | Verifikator • |                                      |          |                   |
| 3     | 106    | Wibisono S <wibi@alumni.ui.ac.id></wibi@alumni.ui.ac.id>                                      | Admin         |                                      |          |                   |
| 4     | 756    | Diantha Arafia <diantha.arafia@bappenas.go.id></diantha.arafia@bappenas.go.id>                | Bappeprov     | × 05 - Penguatan Puskesmas DTPK (Afi | irmasi)  |                   |
| 5     | 3289   | Zhuba Aqsa Agastya <aqsa_tiga@yahoo.co.id></aqsa_tiga@yahoo.co.id>                            | OPD •         | ×04 - SMA                            |          | ÷                 |
| er pa | ige: 5 | <ul> <li>Showing 1 to 5 of 13 entries</li> </ul>                                              |               |                                      |          | <b>&lt;</b> 1 2 3 |

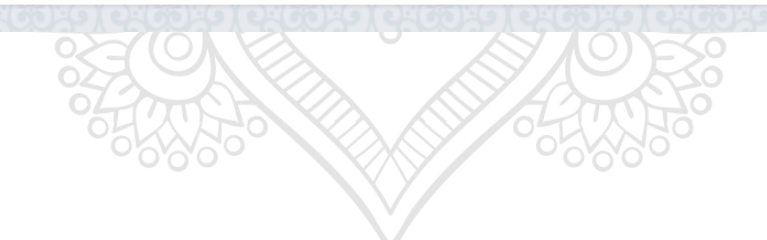

#### 

|           | <b>Dokumen KRISNA</b><br>Terkait Aplikasi                                                           |           |                     |                   |
|-----------|----------------------------------------------------------------------------------------------------|-----------|---------------------|-------------------|
| Peraturan | Manual Presentasi Lain-lain                                                                         |           |                     |                   |
|           |                                                                                                    |           |                     | Search Q          |
| NO        | FILE NAME                                                                                           | KATEGORI  | UPLOAD DATE         |                   |
| 1         | Peraturan Pemerintah Nomor 17 Tahun 2017                                                            | peraturan | 2017-12-12 08:08:16 | 📥 Download        |
| 2         | Peraturan Menteri PPN/Kepala Bappenas Nomor 9 Tahun 2017                                            | peraturan | 2017-12-12 08:08:55 | 🕹 Download        |
| 3         | Cetak Peraturan Pemerintah Nomor 17 Tahun 2017 dan PerMen PPN/Kepala Bappenas Nomor 9<br>Tahun 2017 | peraturan | 2017-12-20 10:10:38 | 🕹 Download        |
| 4         | Petunjuk Pelaksanaan Penyusunan Rencana Kerja Kementerian/Lembaga                                   | peraturan | 2017-12-20 10:11:55 | 📥 Download        |
| 5         | Petunjuk Pelaksanaan Penelaahan Rancangan Rencana Kerja Kementerian/Lembaga                         | peraturan | 2017-12-20 10:12:37 | <b>≵</b> Download |
|           |                                                                                                    |           |                     |                   |

### Next Development

- Finalisasi Bisnis Proses
  - Verifikasi
  - Penilaian (Approval)
- Pengembangan Aplikasi
  - Verifikasi
  - Approval
  - Visualisasi
    - Map
    - Dashboard
- Regulasi
  - SOP
  - Juklak

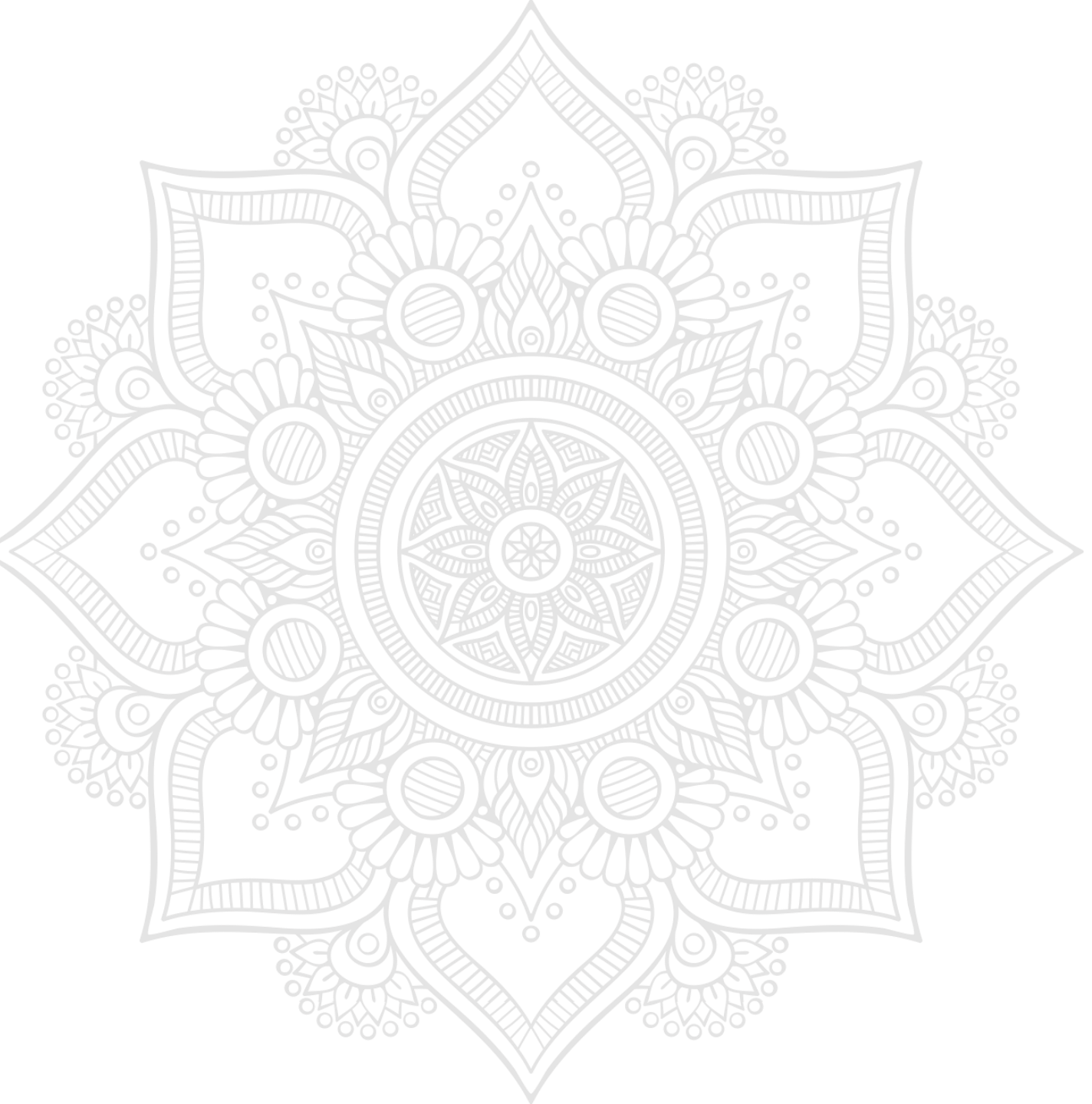

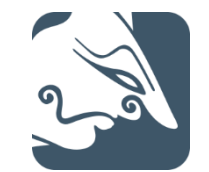

# TERIMA KASIH

https://fb.me/krisnadak19